ΓΥΜΝΑΣΙΟ ΛΙΝΟΠΕΤΡΑΣ

Σχολική χρονιά 2019-20

## ΕΠΑΝΑΛΗΠΤΙΚΟ ΣΤΟ POWER POINT

1. Ανοίξτε την παρουσίαση με όνομα ΕΠΑΝΑΛΗΨΗ.pptx που σας έχει σταλεί.

2. Αποθηκεύσετε την παρουσίαση με το όνομα **PPREVISION\_όνοματεπωνυμο.pptx** στον υπολογιστή σας.

3. Από τις βασικές ρυθμίσεις της εφαρμογής, να χρησιμοποιήσετε για όνομα χρήστη (User Name) το όνομα σας.

4. Αλλάξτε την διάταξη (layout) της διαφάνειας **1** σε Διαφάνεια Τίτλου (Title Slide).

5. Στη διαφάνεια **1** προσθέστε σαν **υπότιτλο** το όνομα, επίθετο και την τάξη σας.

6. Να εισάξετε μια καινούρια διαφάνεια μετά τη διαφάνεια 9 με κενή **διάταξη** (blank).

7. Στη διαφάνεια 2 να πληκτρολογήσετε το παρακάτω κείμενο.

- Σουηδία
- Φινλανδία
- Νορβηγία
- Δανία

8. Στη διαφάνεια 2 να στοιχίσετε την εικόνα στα αριστερά και κάτω.

9. Στη διαφάνεια 2 να περιστρέψετε την εικόνα δεξιόστροφα 20 μοίρες.

10. Στη διαφάνεια **3**, προσθέστε στην κατάλληλη θέση μια εικόνα με τη σημαία της **Στοκχόλμης** που θα βρείτε στο διαδίκτυο (**Online picture**)

11. Στη διαφάνεια **3**, αυξήστε το **μέγεθος γραμματοσειράς** (font size) του τίτλου σε **48**.

12. Στη διαφάνεια 4, εφαρμόστε έντονη γραφή στον τίτλο.

13. Στη διαφάνεια **5**, αλλάξτε το **χρώμα των γραμμάτων** του τίτλου σε **πράσινο.** 

14. Στη διαφάνεια **6**, αλλάξτε τη **γραμματοσειρά** του τίτλου σε **Comic Sans MS.** 

15. Στη διαφάνεια **3**, εφαρμόστε το **πρότυπο σχεδίασης(Design Themes)** Celestial

16. Στη διαφάνεια **5**, αλλάξτε το **χρώμα φόντου** (background) σε **πορτοκαλί**.

17. Στη διαφάνεια **7**, αλλάξτε τις διαστάσεις της σημαίας της Ισλανδίας σε 10 εκ ύψος (height) και **20 εκ. πλάτος (width).** 

18. Αντιγράψτε τον τίτλο από τη διαφάνεια 2 στη διαφάνεια 10.

19. Να **εναλλάξετε** τα γράμματα του τίτλου στην διαφάνεια 8 σε **κεφαλαία γράμματα**.

20. Στη διαφάνεια **8**, στην περιοχή περιεχομένου, να δημιουργήσετε ένα γράφημα (**Chart**) στήλης (**Column**) και τύπου **Clustered Column** με τα στοιχεία που δίνονται πιο κάτω.

ΠληθυσμόςΣουηδία3,4Φινλανδία2Νορβηγία1,4Δανία2,3

21. Στη διαφάνεια 9 να προσθέσετε κάτω από τη ΣΚΑΝΔΙΝΑΒΙΑ την ΙΣΛΑΝΔΙΑ.

22. Στη διαφάνεια 9 να προσθέσετε κάτω από την ΙΣΛΑΝΔΙΑ το ΡΕΥΚΙΑΒΙΚ.

23. Στη διαφάνεια **9** να αλλάξετε το **χρώμα γεμίσματος** του ΣΚΑΝΔΙΝΑΒΙΑ σε κίτρινο και το χρώμα περιγράμματος σε **μπλε.**